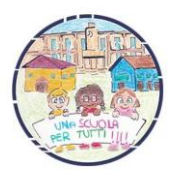

ISTITUTO COMPRENSIVO di VILLANOVA MONDOVÌ Corso Marconi, n. 37 - 12089 Villanova Mondovì ©0174.699.101 - 0174.599.121 Cnic812005@istruzione.it cnic812005@pec.istruzione.it www.icvillanovamondovi.edu.it

Prot. n. 7085

Villanova Mondovì, 21 settembre 2021

Ai genitori degli alunni della scuola primaria

OGGETTO: scheda informativa alunno

~~~~~

Si invitano i genitori degli alunni a compilare e caricare sul registro elettronico, entro il 27 settembre, la scheda informativa degli alunni che è possibile reperire sul sito della scuola o sul registro elettronico (nella sezione "Circolari"). Al modulo compilato sarà necessario allegare i documenti d'identità e i codici fiscali dei genitori/tutori.

Per la compilazione e relativa consegna si consiglia di utilizzare un PC o la versione desktop del browser del dispositivo mobile.

Per chi fosse in difficoltà nel caricamento del documento compilato sul registro elettronico, si allega la procedura.

## LA DIRIGENTE SCOLASTICA

Ada ZAMBONI Documento informatico firmato digitalmente ai sensi del D.L.g. 82/2005 s.m.i. e norme collegate, il guale

del D.Lgs 82/2005 s.m.i. e norme collegate, il quale sostituisce il documento cartaceo e la firma autografa

## Come caricare un documento sul registro elettronico

- 1. Salvare il file compilato sul dispositivo
- 2. Accedere al registro elettronico con le credenziali del genitore/tutore
- 3. Selezionare l'opzione "Documenti personali"

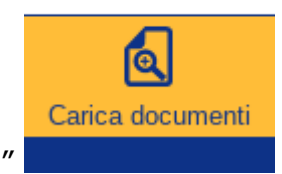

4. In basso a sinistra selezionare "Carica documenti"

| C | arica documenti alunna                                    |
|---|-----------------------------------------------------------|
|   | Seleziona i documenti dell'alunna da caricare sul portale |
|   |                                                           |
|   |                                                           |
|   |                                                           |
|   |                                                           |
|   |                                                           |
|   |                                                           |
|   | + -                                                       |
|   | Titala decumenta                                          |
| Γ |                                                           |
| Ē | Visibile dai soli docenti del consiglio di classe 🗸 🗸     |
|   | Invia al nortale                                          |
|   |                                                           |
| ~ | Termina caricamento                                       |
|   |                                                           |

5. Si apre una finestra centrale

Selezionare il tasto + al centro della finestra (cerchiato in rosso nell'immagine)

- 6. Scegliere il file salvato sul dispositivo
- Inserire il titolo del documento "Scheda informativa NOME e COGNOME" modificando i dati dell'alunno (spazio segnalato dalla freccia blu)
- 8. Cliccare su "Invia al portale"
- 9. Attendere e infine cliccare su "Termina caricamento"

Lo stesso procedimento può essere svolto per il caricamento dei documenti d'identità e i codici fiscali.